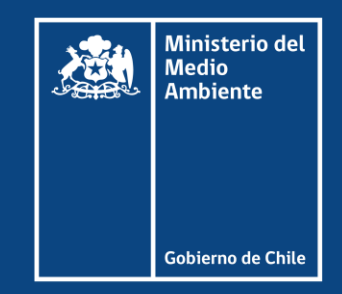

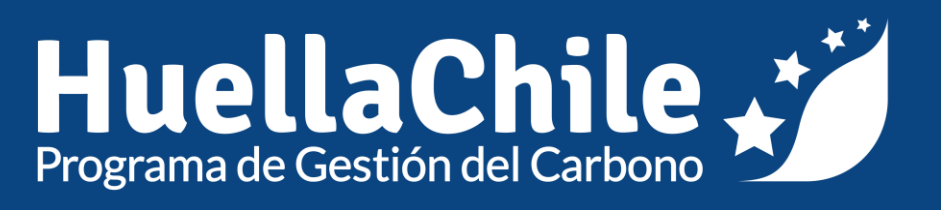

#### Registro y acceso al programa HuellaChile Versión para comunas

### **Autores y versiones**

| Elaborado por                                                | Revisado por                                                       | Aprobado por                                                       |
|--------------------------------------------------------------|--------------------------------------------------------------------|--------------------------------------------------------------------|
| <b>Nataly Moyano Pozo</b><br>Consultora Programa HuellaChile | <b>Arturo Espinosa Cáceres</b><br>Coordinador Programa HuellaChile | <b>Arturo Espinosa Cáceres</b><br>Coordinador Programa HuellaChile |
| Ministerio del<br>Abbiente<br>HuellaChile                    | Ministerio del<br>Ambiente<br>Coderro de Chile<br>Coderro de Chile | Ministerio del<br>Mativere<br>Antivere<br>Columno de Calto         |

| N° Versión  | Fecha de actualización |   |
|-------------|------------------------|---|
| Versión N°1 | 02/06/2025             |   |
|             |                        | Ü |
|             |                        |   |

### Registro y acceso

Ventanilla Única RETC y Programa HuellaChile

### Registro y acceso a la plataforma

#### **Proceso general**

El siguiente esquema resume los pasos involucrados en el registro en el programa, indicando qué organismo es responsable de aprobar o rechazar las distintas solicitudes en el proceso.

La gestión del Programa HuellaChile parte en aceptar o rechazar la solicitud de acceso al Sistema Sectorial HuellaChile que llegan a la plataforma (punto V del esquema).

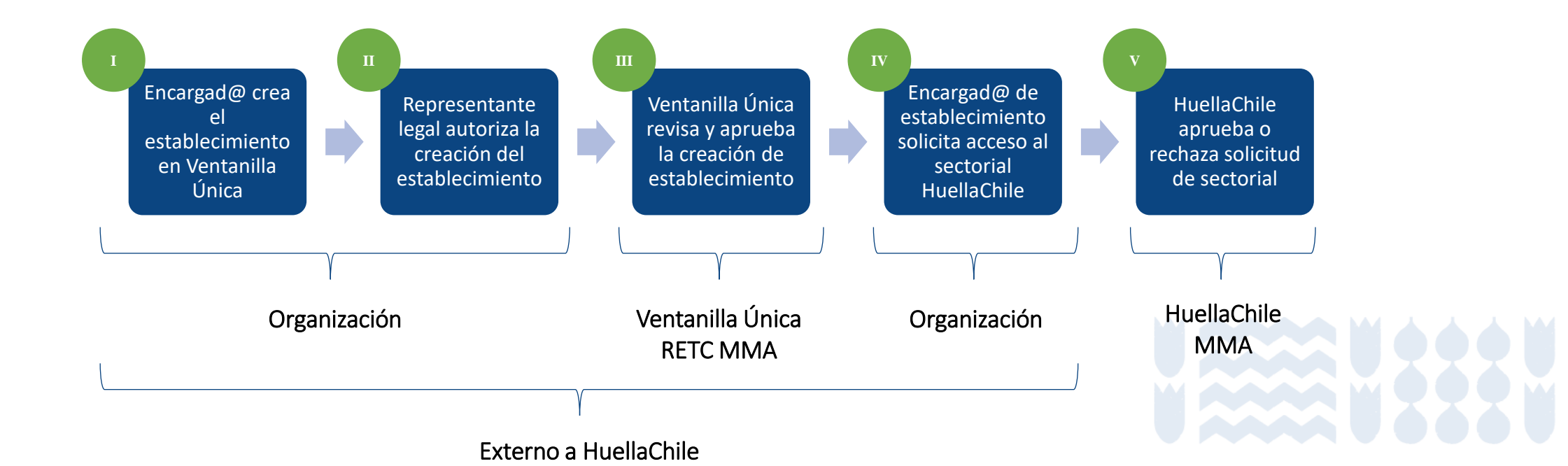

### Registro y acceso a la plataforma

#### Proceso para comunas

Las municipalidades, debido a obligaciones relacionadas con otros sistemas sectoriales, ya cuentan con un establecimiento registrado en Ventanilla Única, por lo que las etapas I, II y III ya están completadas.

En este manual, se explican los pasos a seguir para completar las etapas IV y V.

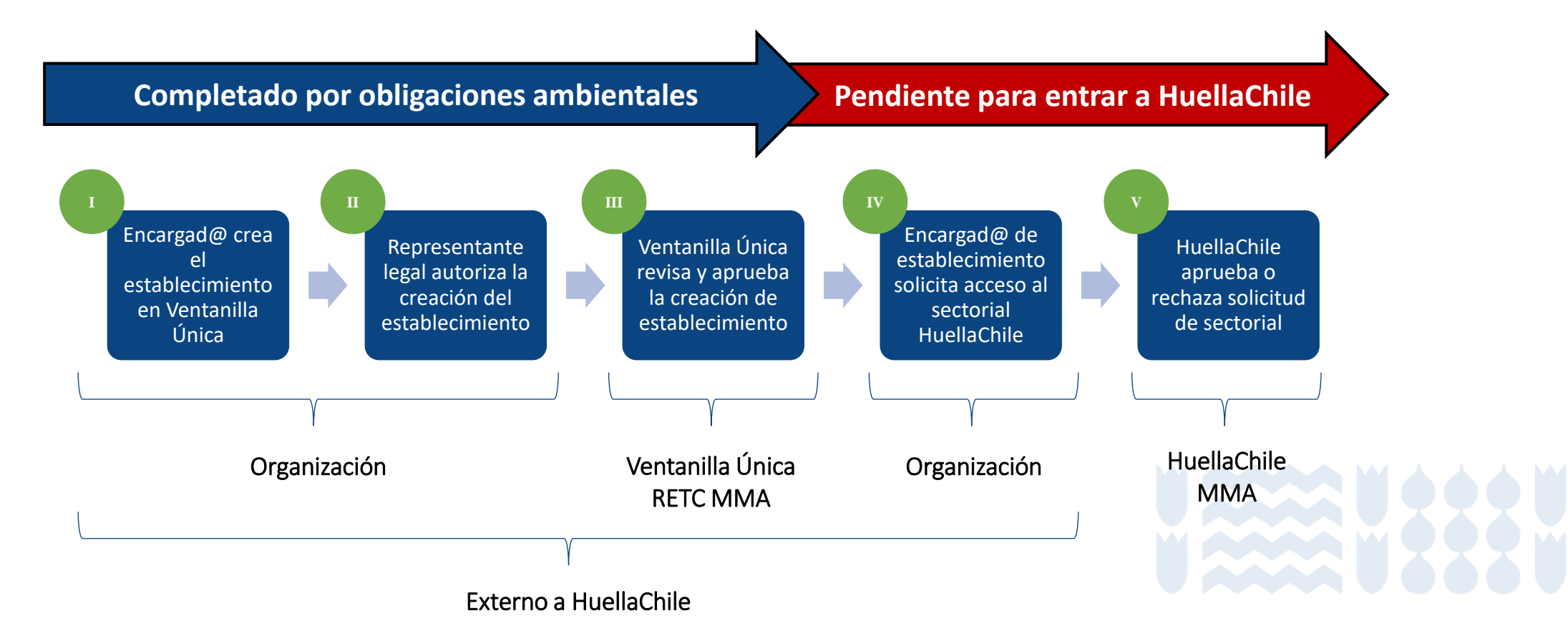

#### Pasos a seguir

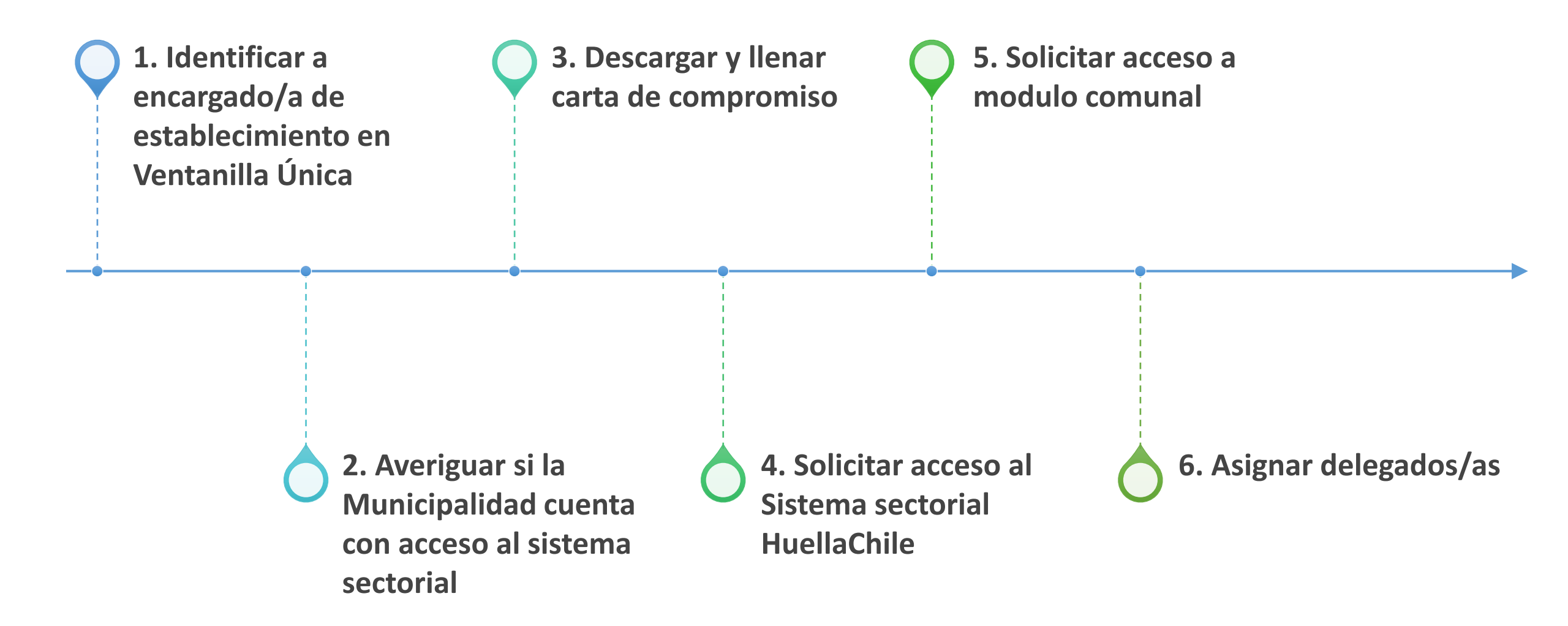

#### **1. Identificar a la persona encargada de establecimiento**

Ministerio del

La persona que se hará cargo de las gestiones relacionadas con el HuellaChile Programa debe identificar quién es el/la encargado de establecimiento en Ventanilla Única. En caso que dificultades tengan para identificar a la persona, lo pueden consultar al Programa HuellaChile enviando un correo а huellachile@mma.gob.cl, indicando el RUT de la comuna.

| Me<br>Am    | dio<br>biente |                       |                |          |          | Registro de Emisico<br>& Transferencias de Contamir<br>MINUSTERIO DEL MEDIO AMBERT                                                          |
|-------------|---------------|-----------------------|----------------|----------|----------|----------------------------------------------------------------------------------------------------|
|             |               |                       |                |          |          | Nombre Encargado                                                                                                    |
|             | Acceso        | Rápido                |                |          |          | Avisos                                                                                                    |
|             | Sistemas      | Sectoriales Estableci | mientos        |          |          | Capacitación -> Ministerio del Medio Ambiente infor                                                                                         |
| ecimientos  | ID            | ▲ Nombre              | Dirección      | ≜ Rol    | Acción   | Le recordamos que con fecha 01 de enero de 2025 se inició el periodo de Dec<br>peliarosos en el Sistema Nacional de Declaración de Residuos |
| esas        |               | NIVEL CENTRAL         | SAN MARTIN 73, | Encargad | 0 Entrar | Leer más                                                                                                    |
| Solicitudes |               |                       | Santiago       |          |          | Información importante aches inconvenientes en la p                                                                                         |
| nsultas     |               |                       |                |          |          |                                                                                                    |
| nes         |               |                       |                |          |          | Junto con saludar, les informamos que actualmente la plataforma DASUSPE                                                                     |
| de Contacto |               |                       |                |          |          | está presentando inconvenientes que mantienen las declaraciones que ustede                                                                  |
| ramientas   |               |                       |                |          |          | Leer más                                                                                                    |
|             |               |                       |                |          |          | Plataforma Dasuspel                                                                                                    |
|             |               |                       |                |          |          | Estimados Usuarios de la plataforma Dasuspel:                                                                                               |
|             |               |                       |                |          |          | Actualmente la plataforma está con algunos inconvenientes, no se están o<br>han enviado por parte de uds. Por lo que les                    |
|             |               |                       |                |          |          | Leer más                                                                                                    |

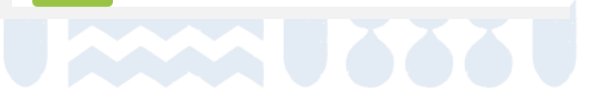

**ARFTC** 

#### 2. Averiguar si cuentan con acceso

La persona encargada de establecimiento debe ingresar a Ventanilla Única para averiguar si la Municipalidad cuenta con acceso al sistema sectorial HuellaChile (ex Huella de Carbono).

Puede revisar si cuenta con acceso entrando al portal Ventanilla Única a través del perfil del encargado de establecimiento, en el menú Inicio > Establecimientos > Entrar > Sistemas Sectoriales Activos. Si el sistema "HuellaChile" no aparece en el listado, entonces no está activo. Para activarlo, continue con los siguientes pasos de este manual.

| Menú                     | Acce  | so Rápido                |               |              |          | Pa | anel de Desempeño Ambiental                                                                                                    |                                           |                                  |          |
|--------------------------|-------|--------------------------|---------------|--------------|----------|----|----------------------------------------------------------------------------------------------------|-------------------------------------------|----------------------------------|----------|
| Inicio                   | Siste | mas Sectoriales Establec | imientos      |              |          |    | Establecimiento                                                                                                    |                                           |                                  |          |
| Mis Establecimientos     | ID    | Nombre                   | Dirección     | <b>≜</b> Rol | Acción   |    | NIVEL CENTRAL 🥖 😃                                                                                                    | Sistemas Sectoriales A                    | A <b>ctivos</b> De               | esplegar |
| Mis Empresas             |       | NIVEL CENTRAL            | SAN MARTIN 73 | Encarga      | D Entrar |    |                                                                                                    |                                           |                                  |          |
| Historial de Solicitudes |       |                          | Santiago      | Enourgu      |          |    |                                                                                                    | Sistemas Sectoriales                      | Institución Responsable          |          |
| Historial Consultas      |       |                          |               |              |          |    |                                                                                                    | DECLARACIÓN JURADA<br>ANUAL<br>Declarante | MINISTERIO DEL MEDIO<br>AMBIENTE | Entrar   |
| Autorizaciones           |       |                          |               |              |          |    |                                                                                                    | REGISTRO DE FUENTES Y                     | MINISTERIO DEL MEDIO             | Entrar   |
| Formulario de Contacto   |       |                          |               |              |          |    | 33°26'35.5"S 70°39'25.7"W<br>Ampliar el mapa                                                                                                    | PROCESOS<br>Declarante                    | AMBIENTE                         |          |
| Caja de Herramientas     |       |                          |               |              |          |    | Palacio de La Moneda B<br>prmal<br>YUNGAY                                                                                                    | Sistema de Compensación<br>de Emisiones   | MINISTERIO DEL MEDIO<br>AMBIENTE | Entrar   |
|                          |       |                          |               |              |          |    | BARRIO<br>DIECIOCHO COL<br>CONSIGNO COL<br>CONSIGNO COL<br>CONSIGNO COL<br>CONSIGNO COL<br>CONSIGNO COL<br>COL<br>CONSIGNO COL<br>COL<br>COL<br>COL<br>COL<br>COL<br>COL<br>COL<br>COL<br>COL | HuellaChile<br>Declarante                 | MINISTERIO DEL MEDIO<br>AMBIENTE | Entrar   |

# **3. Descargar y firmar carta de compromiso**

Se debe descargar la carta de compromiso, rellenar con los datos solicitados y conseguir la firma del representante legal (alcalde o alcaldesa). El formato de carta se puede descargar desde la página web del Programa HuellaChile, o desde Ventanilla Única.

**Opción 1:** Disponible en Recursos > Formato de Carta de Informes: <u>http://www.huellachile.cl/formato-de-carta-e-informes/</u>

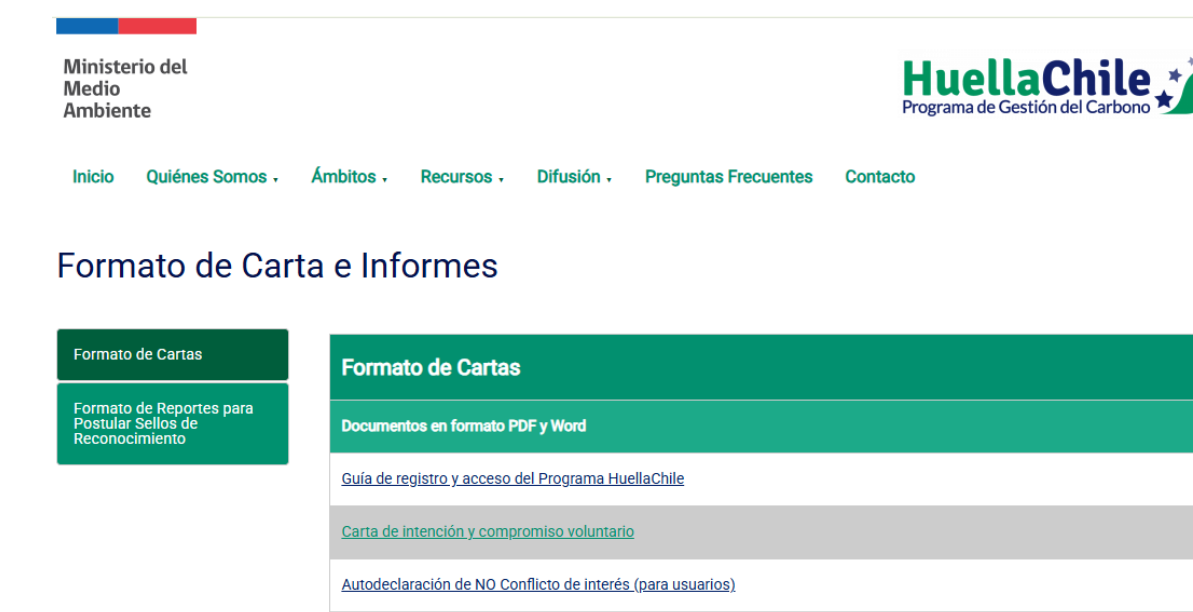

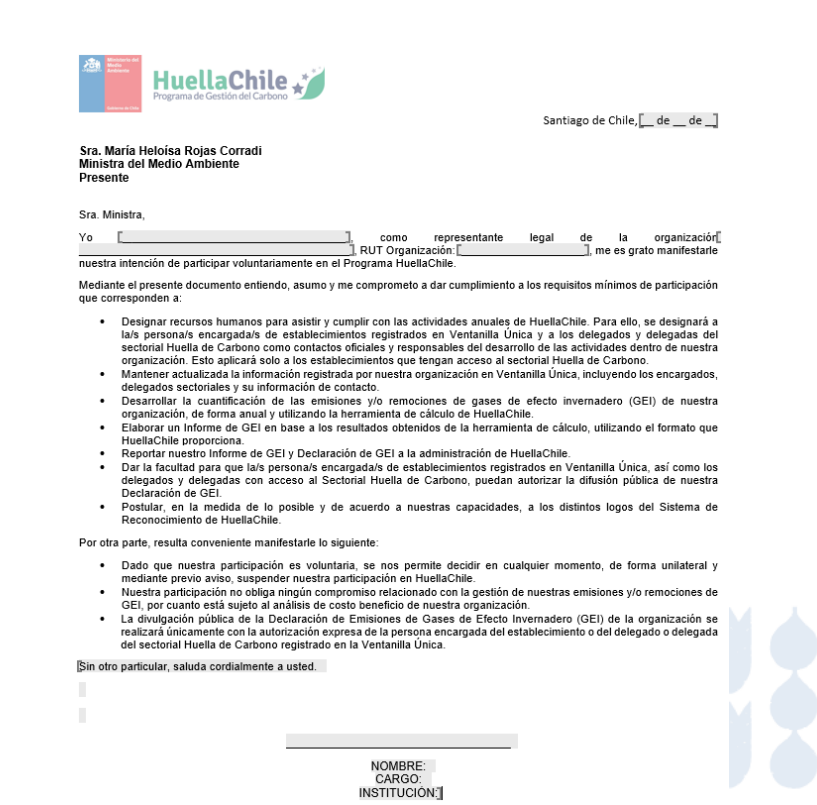

# **3. Descargar y firmar carta de compromiso**

Se debe descargar la carta de compromiso, rellenar con los datos solicitados y conseguir la firma del representante legal (alcalde o alcaldesa). El formato de carta se puede descargar desde la página web del Programa HuellaChile, o desde Ventanilla Única.

**Opción 2:** Disponible en Ventanilla Única al momento de hacer la solicitud al sistema sectorial.

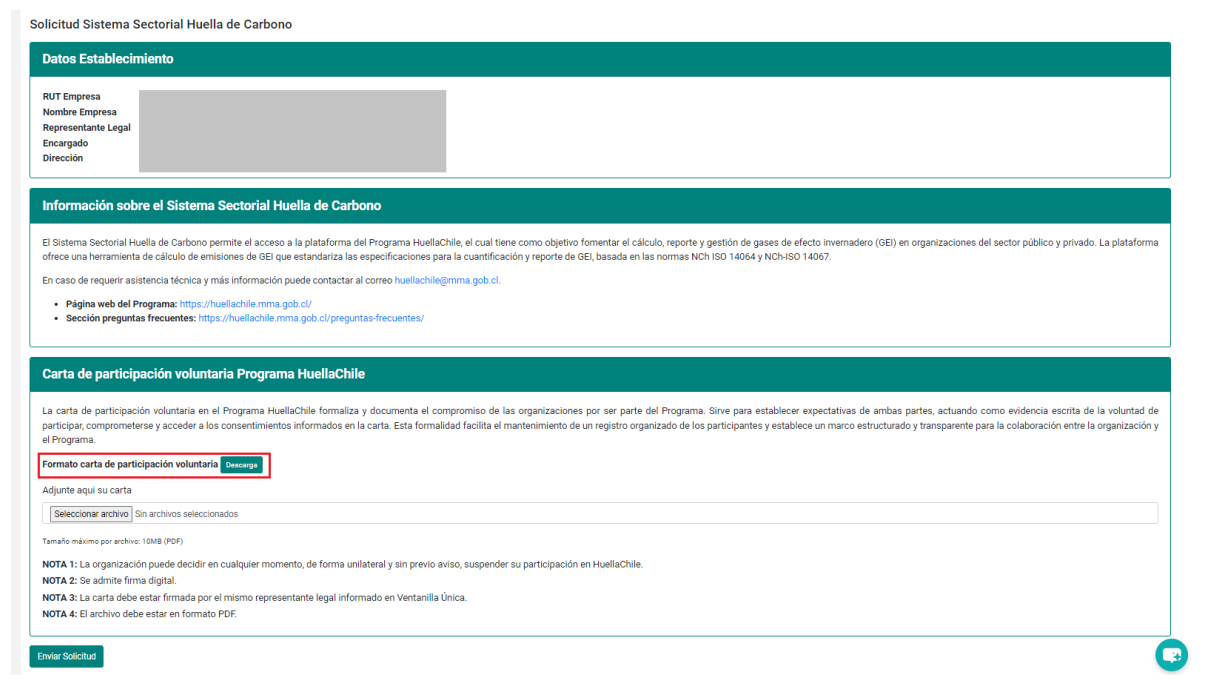

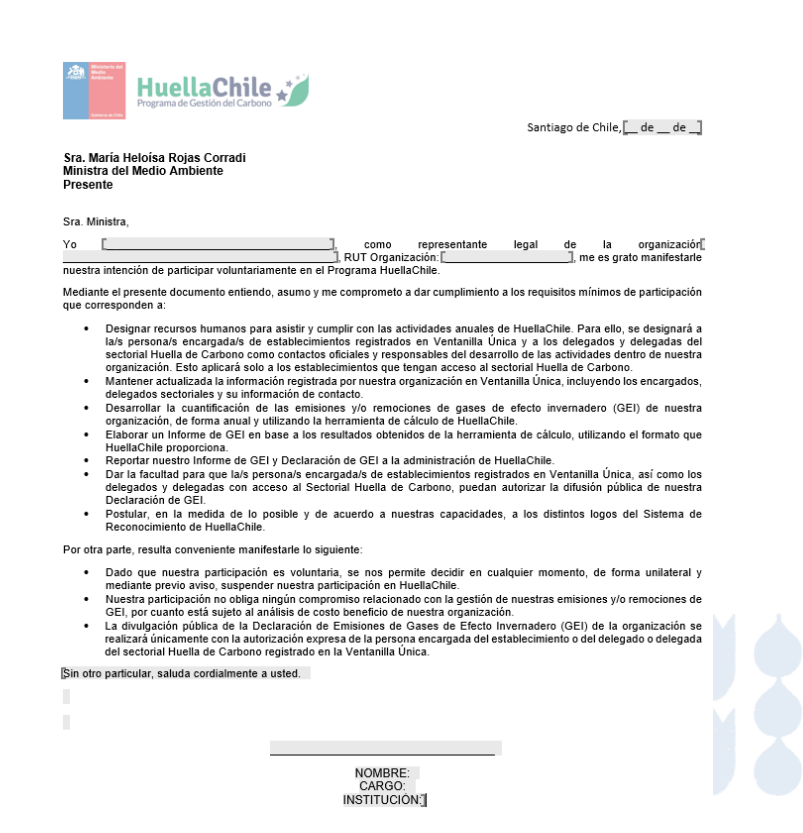

1. Solo la o el encargado del establecimiento puede realizar el siguiente procedimiento. Esta persona debe ingresar al portal VU RETC: <u>https://portalvu.mma.gob.cl/</u>

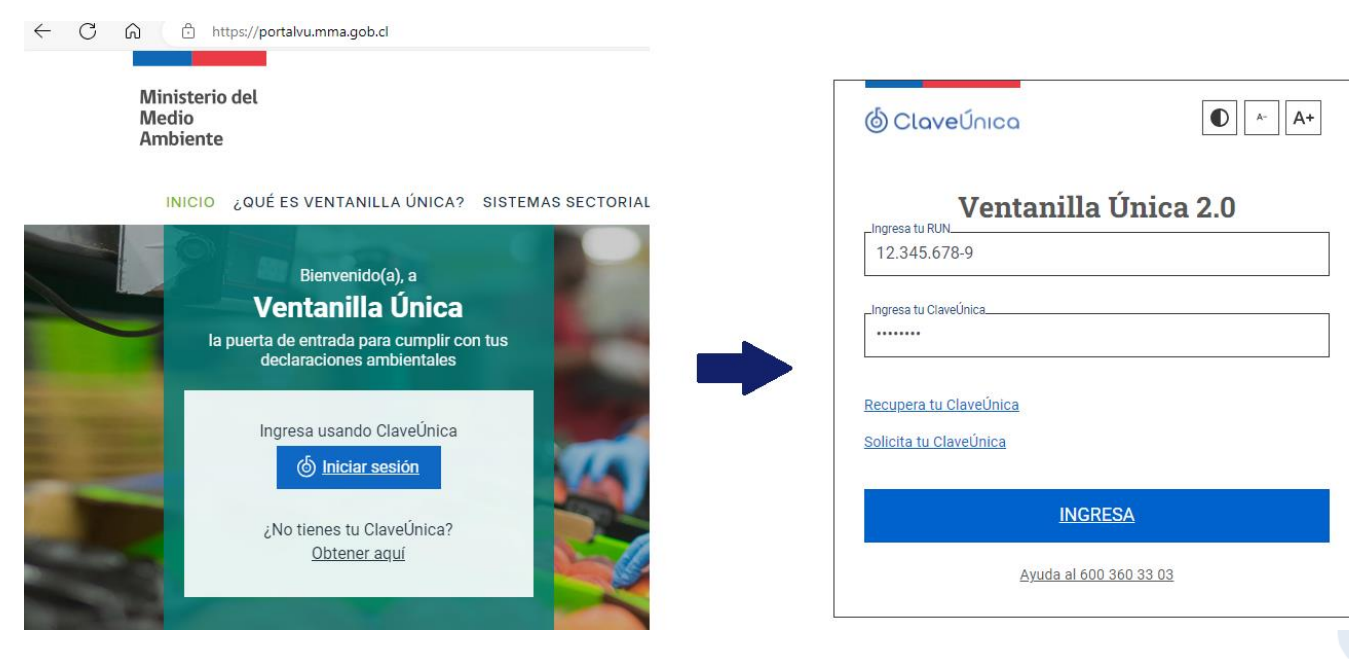

2. En el menú principal dirigirse a la sección "Mis Establecimientos" y presionar "Desplegar" en la sección "Solicitudes a Sistemas Sectoriales".

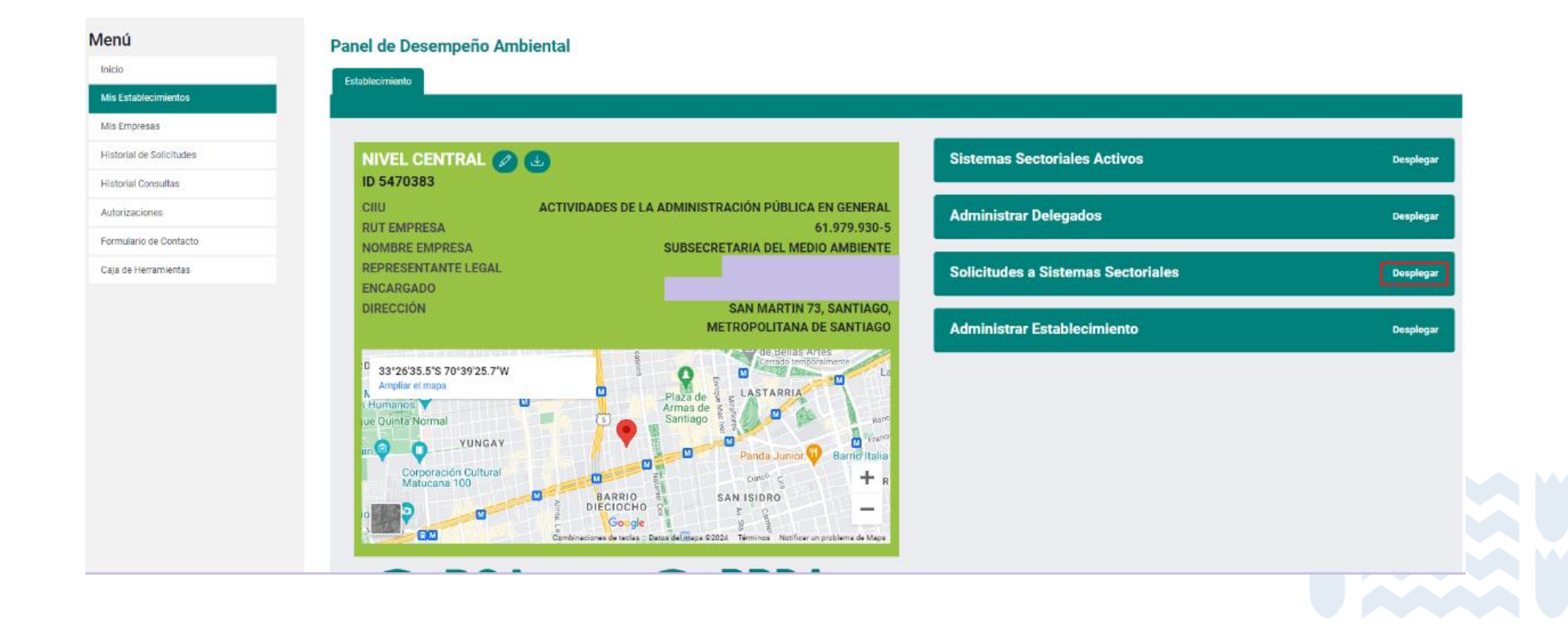

3. En esta sección se debe buscar el sistema sectorial "HuellaChile" y presionar el botón "Solicitar".

| Destinatario                                                                     |                                  | Solicitar |
|----------------------------------------------------------------------------------|----------------------------------|-----------|
| SINADER HISTÓRICO<br>Generador de Lodos de PTAS                                  | MINISTERIO DEL MEDIO<br>AMBIENTE | Solicitar |
| DASUSPEL<br>Declarante                                                           | MINISTERIO DEL MEDIO<br>AMBIENTE | Solicitar |
| REGISTRO DE FUENTES Y PROCESOS<br>Declarante                                     | MINISTERIO DEL MEDIO<br>AMBIENTE | Solicitar |
| REP<br>Gestor de Residuos                                                        | MINISTERIO DEL MEDIO<br>AMBIENTE | Solicitar |
| REP<br>Productor de Productos Prioritarios                                       | MINISTERIO DEL MEDIO<br>AMBIENTE | Solicitar |
| SIDREP<br>Transferencia                                                          | MINISTERIO DE SALUD              | Solicitar |
| HuellaChile<br>Declarante                                                        | MINISTERIO DEL MEDIO<br>AMBIENTE | Solicitar |
| SINADER TRAZABILIDAD<br>Destinatario                                             | MINISTERIO DEL MEDIO<br>AMBIENTE | Solicitar |
| SINADER TRAZABILIDAD<br>Instalacion De Recepcion Y<br>Almacenamiento De Residuos | MINISTERIO DEL MEDIO<br>AMBIENTE | Solicitar |

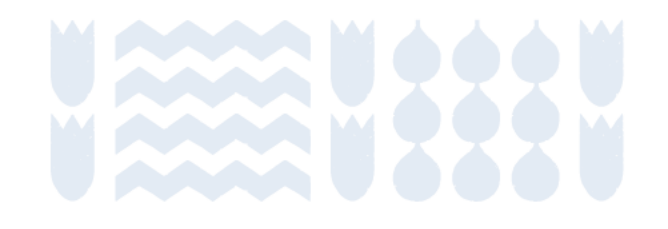

4. Posteriormente, se debe realizar la solicitud al sistema sectorial. Para ello debe subir la carta de compromiso y participación voluntaria firmada.

| Solicitud Sistema Sectorial Huella de Carbono                                                                                                    |                                                                                                    |
|----------------------------------------------------------------------------------------------------|----------------------------------------------------------------------------------------------------|
| Datos Establecimiento                                                                                                    | Santiago de Chile, 🗌 de de                                                                                                    |
| RUT Empresa<br>Nombre Empresa<br>Representante Legal                                                                                                    | Sra. María Heloisa Rojas Corradi<br>Ministra del Medio Ambiente<br>Presente                                                                                                    |
| Dirección                                                                                                    | Sra. Ministra,                                                                                                    |
| Información sobre el Sistema Sectorial Huella de Carbono                                                                                                    | . RUT Organización:, RUT Organización:, me es grato manifestar<br>nuestra intención de participar voluntariamente en el Programa HuellaChile.                                                                                                    |
| El Sistema Sectorial Huella de Carbono permite el acceso a la plataforma del Programa HuellaChile, el cual tiene como objetivo fomentar el cálculo, reporte y gestión de gases de efecto invernadero (GEI) en organizaciones del sector público y privado. La plataforma ofrece una herramienta de cálculo de emisiones de GEI que estandariza las especificaciones para la cuantificación y reporte de GEI, basada en las normas NCh ISO 14064 y NCh-ISO 14067.<br>En caso de requerir asistencia técnica y más información puede contactar al correo huellachile@mma.gob.cl.<br>• Página web del Programa: https://huellachile.mma.gob.cl/<br>• Sección preguntas frecuentes: https://huellachile.mma.gob.cl/ | <ul> <li>Mediante el presente documento entiendo, asumo y me comprometo a dar cumplimiento a los requisitos mínimos de participació que corresponden a:</li> <li>Designar recursos humanos para asistir y cumplir con las actividades anuales de HuellaChile. Para ello, se designará la/s persona/s encargada/s de establecimientos registrados en Ventanilla Unica y a los delegados y delegadas d sectorial Huella de Carbono como contactos o foirales y responsables del desarrollo de las actividades dentro de nuest organización. Esto aplicará sola o los establecimientos registrados en Ventanilla Unica, incluyendo los encargado de desarrollo de las actividades de carbono.</li> <li>Mantener actualizada la información registrada por nuestra organización en Ventanilla Única, incluyendo los encargado delegados sectoriales y su información registrada por ontacto.</li> </ul> |
| Carta de participación voluntaria Programa HuellaChile                                                                                                    | <ul> <li>Desarrollar la culantificación de las emisiones y/o remociones de gases de etecto invernadoro (usil) de nuest<br/>organización, de forma sanual y utilizando la herramienta de cálculo de HuellaChile.</li> <li>Elaborar un Informe de GEI en base a los resultados obtenidos de la herramienta de cálculo, utilizando el formato qu<br/>HuellaChile proporciona.</li> </ul>                                                                                                    |
| La carta de participación voluntaria en el Programa HuellaChile formaliza y documenta el compromiso de las organizaciones por ser parte del Programa. Sirve para establecer expectativas de ambas partes, actuando como evidencia escrita de la voluntad de participar, comprometerse y acceder a los consentimientos informados en la carta. Esta formalidad facilita el mantenimiento de un registro organizado de los participantes y establece un marco estructurado y transparente para la colaboración entre la organización y el Programa.                                                                                                    | <ul> <li>Reportar nuestro Informe de GEI y Declaración de GEI a la administración de HuellaChile.</li> <li>Dar la facultad para que la/s persona/s encargada/s de establecimientos registrados en Ventanilla Única, así como la delegados y delegadas con acceso al Sectorial Huella de Carbono, puedan autorizar la difusión pública de nuest Declaración de GEI.</li> <li>Postular, en la medida de lo posible y de acuerdo a nuestras capacidades, a los distintos logos del Sistema o Reconocimiento de HuellaChile.</li> </ul>                                                                                                    |
| Adjunte aquí su carta                                                                                                    | Por otra parte, resulta conveniente manifestarle lo siguiente:                                                                                                    |
| Seleccionar archivo Sin archivos seleccionados                                                                                                    | <ul> <li>Dado que nuestra participación es voluntaria, se nos permite decidir en cualquier momento, de forma unilateral<br/>mediante previo aviso, suspender nuestra participación en HuellaChile.</li> </ul>                                                                                                    |
| Tamaño máximo por achivo: 10MB (PDF) NOTA 1: La organización puede decidir en cualquier momento, de forma unilateral y sin previo aviso, suspender su participación en HuellaChile. NOTA 2: Se admite firma digital. NOTA 2: Se admite firma digital.                                                                                                    | <ul> <li>Nuestra participación no obliga ningún compromiso relacionado con la gestión de nuestras emisiones y/o remociones o<br/>GEL por cuanto está subjeto al análisis de ocosto beneficio de nuestra organización.</li> <li>La divulgación pública de la Declaración de Emisiones de Gases de Efecto Invernadero (GEI) de la organización se<br/>realizará úniciamente con la autorización expresa de la persona encargada del establecimiento o del delegado o delegad<br/>del sectorial Huella de Carbono registrado en la Ventanila Unica.</li> </ul>                                                                                                    |
| NOTA 4: El archivo debe estar en formato PDF.                                                                                                    | Sin otro particular, saluda cordialmente a usted.                                                                                                    |
| Ervier Solicitud                                                                                                    |                                                                                                    |

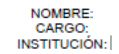

5. Luego de completar los datos solicitados en la carta, debe adjuntarla en formato PDF, en la casilla **"Seleccionar archivo"**. Al finalizar, presionar **"Enviar Solicitud"**.

| Carta de participación voluntaria Programa HuellaChile                                                                                                    |                               |
|----------------------------------------------------------------------------------------------------|-------------------------------|
| a carta de participación voluntaria en el Programa HuellaChile formaliza y documenta el compromiso de las organizaciones por ser parte del Programa. Sirve para establecer expectativas de ar<br>ctuando como evidencia escrita de la voluntad de participar, comprometerse y acceder a los consentimientos informados en la carta. Esta formalidad facilita el mantenimiento de un registro orgar<br>articipantes y establece un marco estructurado y transparente para la colaboración entre la organización y el Programa. | mbas partes,<br>nizado de los |
| ormato carta de participación voluntaria Descarga                                                                                                    |                               |
| djunte aqui su carta                                                                                                    |                               |
| Seleccionar archivo Sin archivos seleccionados                                                                                                    |                               |
| amaño máximo por archivo: 10MB (PDF)                                                                                                    |                               |
| IOTA 1: La organización puede decidir en cualquier momento, de forma unilateral y sin previo aviso, suspender su participación en HuellaChile.                                                                                                    |                               |
| IOTA 2: Se admite firma digital.                                                                                                    |                               |
| IOTA 3: La carta debe estar firmada por el mismo representante legal informado en Ventanilla Única.                                                                                                    |                               |
| I <b>OTA 4:</b> El archivo debe estar en formato PDF.                                                                                                    |                               |
| vier Solicitud                                                                                                    | \ \                           |
|                                                                                                    |                               |
|                                                                                                    |                               |

6. El programa HuellaChile es el encargado de aprobar o rechazar estas solicitudes. Desde la fecha de solicitud se deben considerar entre 5 a 7 días hábiles para tener una respuesta de la solicitud de acceso. Las causales de rechazo de la solicitud son la siguientes:

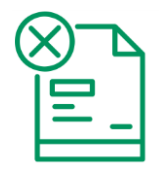

El formato de la carta no es el actualizado, la versión actualizada está disponible en: <u>https://huellachile.mma.gob.cl/recursos-formato-de-carta-e-informes/</u>

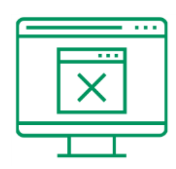

Los datos de la organización entre la carta y lo registrado en Ventanilla Única RETC no coinciden

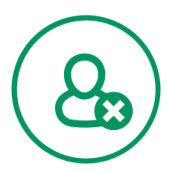

Los datos del representante legal entre la carta y lo registrado en Ventanilla Única RETC no coinciden.

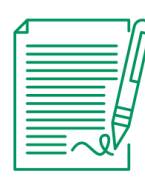

La carta no está firmada

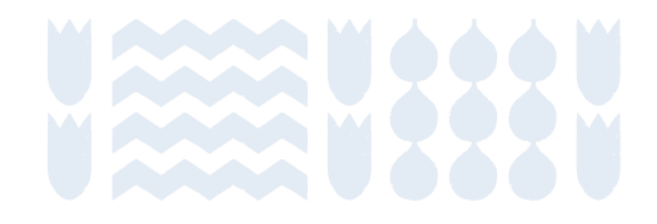

7. Una vez aprobada la solicitud, el usuario podrá ingresar a la plataforma. En el menú principal en sección "Inicio" presionar "Entrar" en el sistema sectorial HuellaChile. Aquí también se verán los sistemas sectoriales activos y con acceso (según usuario: encargado(a) o delegado(a)).

Usuario: Encargado(a)

| <b>/</b> lenú            | Acceso Rápido                         |        |
|--------------------------|---------------------------------------|--------|
| Inicio                   | Sistemas Sectoriales Establecimientos |        |
| Mis Establecimientos     | Nombre                                | Acción |
| Mis Empresas             | REGISTRO DE FUENTES Y PROCESOS        | Entrar |
| Historial de Solicitudes | DECLARACIÓN JURADA ANUAL              | Entrar |
| Historial Consultas      | HuellaChile                           | Entrar |
| Autorizaciones           | Sistema de Compensación de Emisiones  | Entrar |
| Formulario de Contacto   | A do A registreo                      |        |
| Caja de Herramientas     | 4 de 4 registros                      |        |

#### Usuario: Delegado(a)

| enú                    | Acceso Rápido Sistemas Sectoriales Establecimientos |        |
|------------------------|-----------------------------------------------------|--------|
| /lis Establecimientos  | Nombre                                              | Acción |
| lis Empresas           | HuellaChile                                         | Entrar |
| storial de Solicitudes |                                                     |        |
| istorial Consultas     | 1 de 1 registros                                    |        |
| utorizaciones          |                                                     |        |
| ormulario de Contacto  |                                                     |        |
| aja de Herramientas    |                                                     |        |

## 5. Solicitar acceso a módulo comunal

Una vez aprobada la solicitud de acceso a la plataforma, deben informar al equipo de HuellaChile que desean activar el acceso al módulo comunal. Para ello, deben enviar un correo electrónico a huellachile@mma.gob.cl indicando la Municipalidad a la cual representa, el RUT de esta y el nombre del establecimiento con el que quieren ingresar a la plataforma.

El equipo HuellaChile asignará el establecimiento municipal a la comuna respectiva, lo cual les dará acceso al módulo comunal. Esta asociación se realiza de forma manual, por eso debe ser informada a HuellaChile. Destinatario: huellachile@mma.gob.cl

Asunto: Solicitud de acceso a módulo comunal

Mensaje:

Estimado Equipo HuellaChile.

Escribo en representación de la comuna [Nombre comuna], para solicitar acceso al módulo comunal. El RUT de la Municipalidad es [RUT] y nos gustaría acceder a través del establecimiento [Nombre establecimiento].

HuellaChile asociará la Municipalidad a la Comuna y podrán elegir entre el módulo organizacional o comunal

Seleccione un módulo

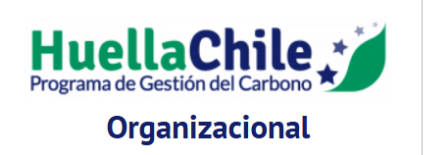

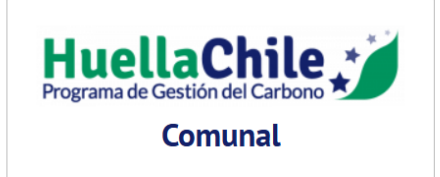

### 6. Asignar delegados

- 1. El encargado o encargada de establecimiento puede crear perfiles de delegados(as) para trabajar simultáneamente en la plataforma. Aunque los perfiles de delegados(as) tienen accesos limitados a ciertas funciones, no hay restricciones en cuanto a la carga de datos y la postulación a los sellos de reconocimiento del programa.
- Gracias a la existencia de estos perfiles, los consultores externos que apoyen a las organizaciones en la cuantificación, reporte o gestión de GEI pueden tener un perfil de delegado(a).
- 3. Para administrar los perfiles de delegado(a) la o el encargado de establecimiento debe dirigirse a la sección "Mis establecimientos" en el menú principal de VU RETC y seleccionar la opción "Desplegar" en el ítem "Administrar Delegados" y luego presionar "Nuevo Delegado".

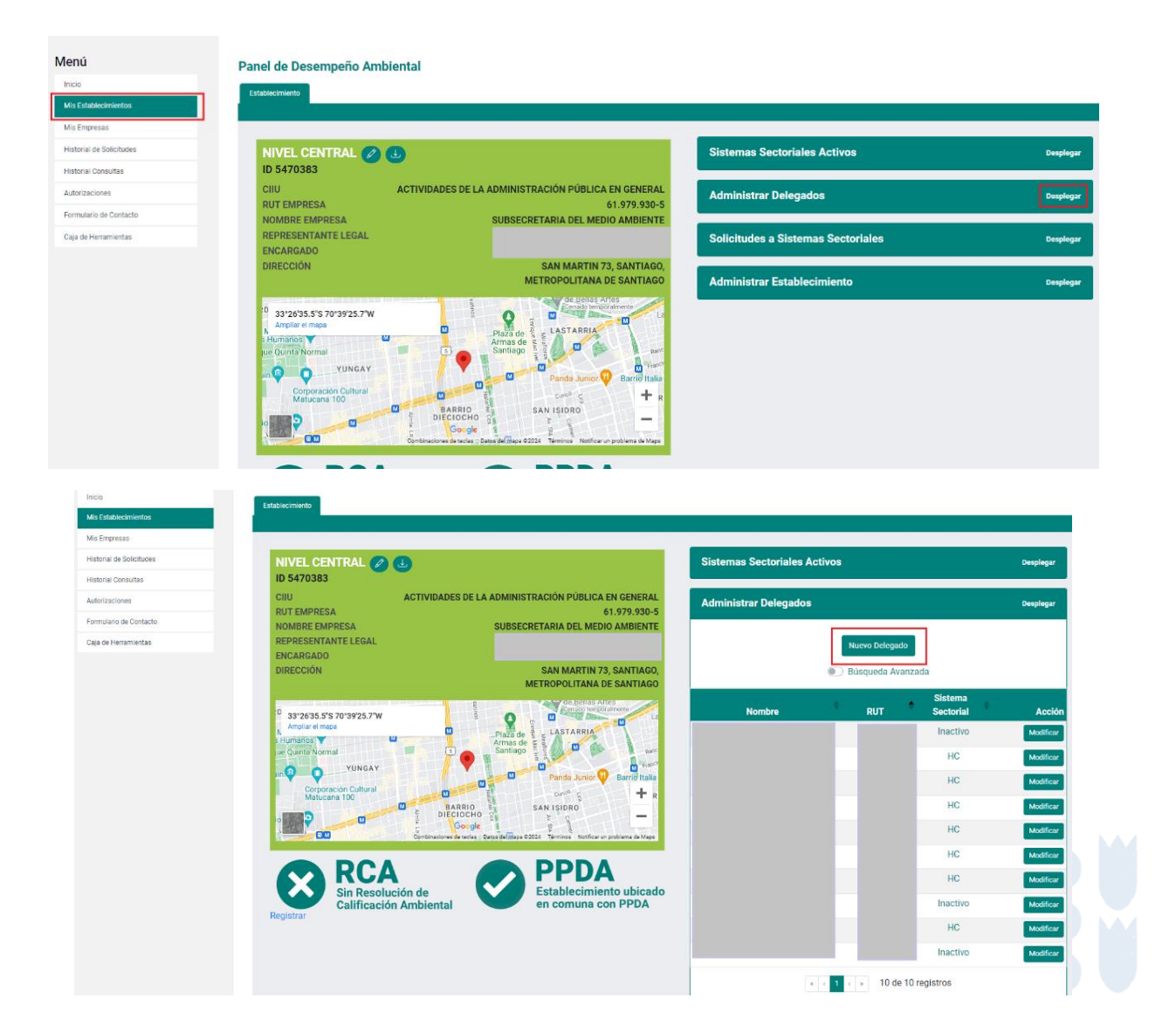

### 6. Asignar delegados

4. Ingresar los datos solicitados del nuevo delegado(a). Además, se debe seleccionar los sistemas sectoriales a los que podrá acceder el delegado o delegada. Al finalizar, presionar **"Guardar datos"**.

| Ministerio del<br>Medio<br>Ambiente                                                                                                    | Registro de Emisiones<br>A Trainferencia de Contaminantes<br>Marcino dos Mario Hostore |
|----------------------------------------------------------------------------------------------------|----------------------------------------------------------------------------------------|
| Agregar Delegado                                                                                                    |                                                                                        |
| Datos del nuevo Delegado de establecimiento                                                                                                    |                                                                                        |
| RUT                                                                                                    |                                                                                        |
| s Nombre                                                                                                    | Apellidos                                                                              |
| entas Email                                                                                                    | Teléfono<br>+56 Prefijo telefónico 🗢 Número telefónico                                 |
| Ejemplo: alfa@email.com                                                                                                    |                                                                                        |
| DECLARACIÓN DE EMISIONES ATMOSFÉRICAS F138 - Declarante<br>REGISTRO DE FUENTES Y PROCESOS - Declarante<br>REGISTRO ÚNICO DE EMISIONES ATMOSFÉRICAS - Declarante<br>SINADER TRAZABILIDAD - Generador Industrial |                                                                                        |
| Guardar Datos Volver                                                                                                    |                                                                                        |

### Gestión de Ventanilla Única RETC

Procedimientos generales

### **Consideraciones generales**

En esta sección se presentan los siguientes procedimientos relacionados con el registro y acceso al Sistema Ventanilla Única RETC.

- 1. Crear un usuario en Ventanilla Única RETC
- 2. Actualización de representante legal
- 3. Cambio Encargado/a de establecimiento
- 4. Cambio simultáneo de Encargado/a de establecimiento y Representante Legal

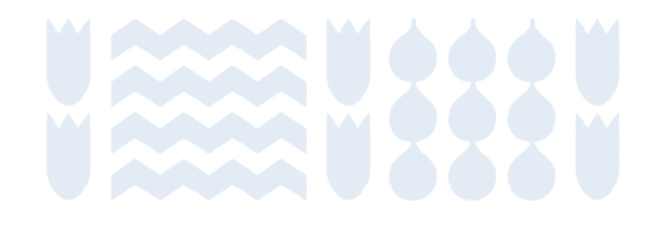

#### **Crear un usuario en Ventanilla Única RETC**

La primera vez que acceda a <u>https://portalvu.mma.gob.cl/</u> y acceder con su **RUN (RUT) y ClaveÚnica** deberá completar los datos solicitados por la plataforma. Al finalizar presionar **"Registrarme"**.

| Registro de Persona                                                      |                                                                                                    |  |  |  |
|--------------------------------------------------------------------------|----------------------------------------------------------------------------------------------------|--|--|--|
| En la siguiente planilla usted deb<br>directamente de SII con su rut. Po | erá completar sus datos personales, importados <b>servicio de</b><br>or favor revise que sean los correctos. |  |  |  |
| RUT                                                                      | Género                                                                                                    |  |  |  |
|                                                                          | Seleccione una opción 🗢                                                                                      |  |  |  |
| Ejemplo: 11.111.111-1                                                    | Necesario para estadisticas nacionales.                                                                      |  |  |  |
| Nombre                                                                   | Apellidos                                                                                                    |  |  |  |
| Email                                                                    | Teléfono                                                                                                    |  |  |  |
|                                                                          | +56                                                                                                    |  |  |  |
| Ejemplo: alfa@email.com                                                  |                                                                                                    |  |  |  |

Registrarme

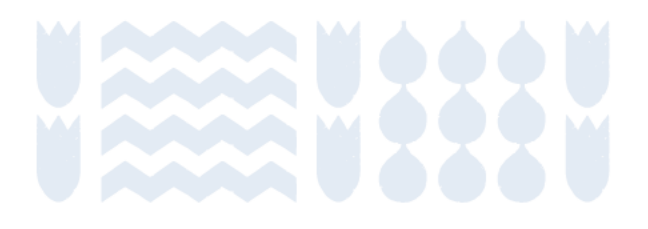

# Actualización de representante legal

- 1. Este procedimiento se debe realizar cuando un nuevo Representante Legal requiere asumir las responsabilidades de una empresa u organización. Solo el Encargado de establecimiento debe hacer la solicitud de cambio de Representante Legal.
- 2. Ingresar al Sistema VU RETC iniciando sesión en <u>https://portalvu.mma.gob.cl/</u> con su RUN (RUT) y ClaveÚnica.
- 3. Luego dirigirse a la sección "Mis establecimientos" donde debe seleccionar la opción "Actualizar Representante Legal", se desplegará el formulario para realizar la solicitud de actualización.
- 4. El Encargado debe ingresar los datos personales del nuevo Representante Legal (RUT, nombre y apellidos, email y teléfono) y el Acta de Personería notariada, donde se establece dicha condición para representar a la empresa u organización ante organismos públicos o del Estado.
- 5. Al completar los campos, la solicitud se enviará al nuevo Representante Legal, el cual deberá ingresar a <a href="https://portalvu.mma.gob.cl/">https://portalvu.mma.gob.cl/</a> con su RUN (RUT) y ClaveÚnica y dirigirse a la sección **"Autorizaciones"** para revisar y, si corresponde, autorizar la solicitud.
- Luego, una vez autorizada por el nuevo Representante Legal, la solicitud será remitida a Administración de Ventanilla Única RETC del Ministerio del Medio Ambiente, quien la revisará y notificará al Encargado, vía correo electrónico, su autorización o denegación en un plazo de 5 días hábiles.

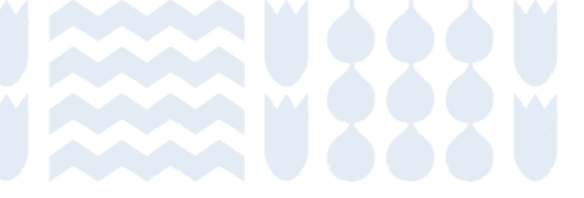

### **Cambio Encargado/a de establecimiento**

- 1. Este procedimiento se debe realizar cuando una o un nuevo Encargado debe asumir la responsabilidad de un establecimiento registrado en el sistema.
- 2. Existen dos vías para este cambio:
  - A. La o el nuevo encargado debe hacer la solicitud de reclamar un establecimiento
  - B. La o el actual encargado realiza el traspaso al nuevo encargado.
- A. La o el nuevo encargado debe hacer la solicitud de reclamar un establecimiento
- 1. Para realizar este procedimiento, la o el nuevo Encargado debe ingresar al sitio web del Sistema VU RETC: <u>https://portalvu.mma.gob.cl/</u> con su RUN (RUT) y ClaveÚnica.
- 2. Una vez que ingrese a su perfil, deberá dirigirse a la opción "Mis Establecimientos" y seleccionar la opción "Solicitar establecimiento asignado a otro Encargado de Establecimiento".
- 3. Al seleccionar esa opción, deberá indicar el RUT de la empresa u organización. El resto de los campos se autocompletarán, y se habilitará el punto: "Listado de Establecimientos Registrados", mostrando el listado de establecimientos a seleccionar.

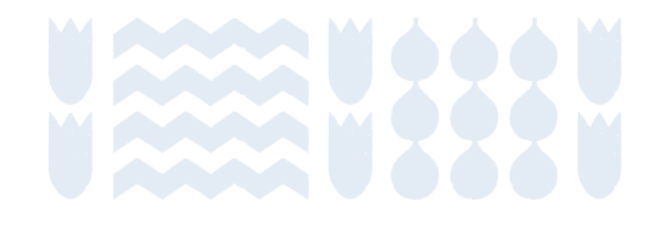

### **Cambio Encargado/a de establecimiento**

#### A. La o el nuevo encargado debe hacer la solicitud de reclamar un establecimiento

4. Una vez seleccionado el establecimiento, deberá hacer clic en la opción **"Enviar al Representante Legal"**. Esta acción generará una solicitud de autorización, que será notificada vía correo electrónico a la o el Representante Legal.

- 5. La o el **Representante Legal** deberá ingresar al Sistema VU RETC con su RUN y ClaveÚnica, y dirigirse a la sección **"Autorizaciones"** para revisar la solicitud, la que podrá **autorizar o rechaza**r a su criterio.
  - a. Si presiona la opción "Autorizar", la solicitud queda aprobada finalizando el proceso, sin necesidad de ser enviada a Administración de Ventanilla Única RETC Ministerio del Medio Ambiente.
  - b. Si presiona la opción "Rechazar", la solicitud queda rechazada y la o el Encargado deberá ingresar nuevamente la solicitud.
- 6. Posteriormente, le llegará una notificación vía correo electrónico a la o el futuro Encargado de establecimiento.

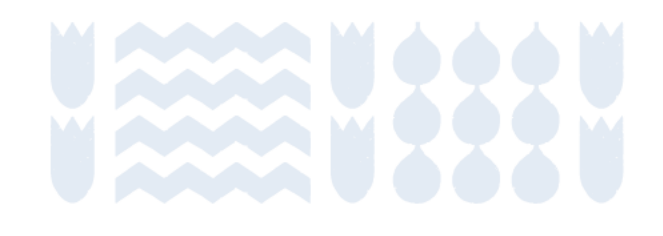

### **Cambio Encargado/a de establecimiento**

#### B. La o el actual encargado realiza el traspaso al nuevo encargado.

- 1. Para realizar este procedimiento, el Encargado deberá ingresar al Sistema VU RETC y dirigirse a la sección **"Mis Establecimientos"**, para luego elegir el establecimiento que requiere traspasar. Al posicionarse sobre la fila del establecimiento a traspasar, deberá hacer clic en el ícono de **"Acción"**.
- Una vez que se muestren los datos generales, deberá hacer clic en la sección "Administrar Establecimiento", en donde se mostrará la opción "Traspasar establecimiento a otro Encargado de Establecimiento".
- 3. Al hacer clic en esta opción, se desplegará un formulario con la solicitud para realizar el traspaso. Solo deberá ingresar los datos del nuevo Encargado, para luego enviar la solicitud de autorización al Representante Legal.
- 4. Luego, el Representante Legal deberá ingresar con su RUN y ClaveÚnica al Sistema VU RETC. La página inicial mostrará la notificación de la nueva solicitud de autorización, la que encontrará también en la sección "Autorizaciones".
- 5. Al seleccionar la opción "Revisar", se desplegará el detalle de la solicitud del establecimiento y al final de éste, tendrá la opción de "Autorizar" o "Rechazar".
  - a. Si presiona la opción "Rechazar", la solicitud queda rechazada y el Encargado deberá ingresar nuevamente la solicitud.
  - b. Si presiona la opción "Autorizar", la solicitud queda aprobada finalizando el proceso sin necesidad de ser enviada a Administración de Ventanilla Única RETC Ministerio del Medio Ambiente.
- 6. Posteriormente, le llegará una notificación vía correo electrónico a la o el futuro Encargado de establecimiento.

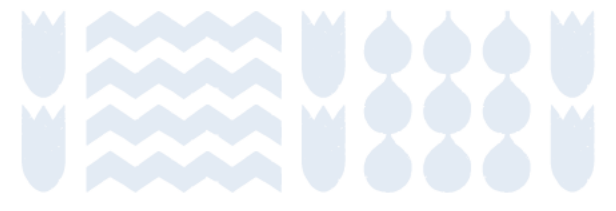

### Cambio simultáneo de Encargado/a de establecimiento y Representante Legal

- 1. Este trámite se debe realizar solo cuando es necesario cambiar, al mismo tiempo, al Encargado de establecimiento y al Representante Legal de la empresa u organización.
- 2. Solo el nuevo Encargado debe realizar el cambio simultáneo.
- 3. Para realizar esta solicitud, el nuevo Encargado debe ingresar con su RUN (RUT) y ClaveÚnica en el Sistema VU RETC en <u>https://portalvu.mma.gob.cl/</u>.
- 4. Una vez en el Sistema, deberá hacer clic en la sección "Mis Establecimientos", para luego seleccionar la opción "Cambio simultáneo de Encargado de Establecimiento y Representante Legal".
- 5. En la solicitud debe ingresar los datos de la empresa u organización y los datos del Representante Legal, adjuntando el Acta de Personería debidamente notariada.
- 6. Luego, el Encargado debe seleccionar el establecimiento del que será responsable, para finalmente hacer clic en la opción "Enviar al Representante Legal".

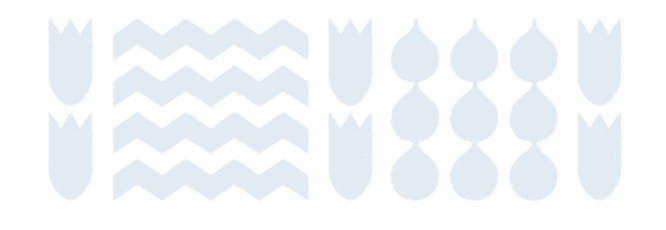

### Cambio simultáneo de Encargado/a de establecimiento y Representante Legal

7. Una vez que la solicitud es enviada al nuevo Representante Legal, él deberá ingresar al Sistema VU RETC con su Rut y ClaveÚnica, y dirigirse a la sección **"Autorizaciones"** para revisar y, si corresponde, autorizar la solicitud.

- a. Si presiona la opción **"Autorizar"**, la solicitud queda aprobada finalizando el proceso, y es enviada a Administración de Ventanilla Única RETC Ministerio del Medio Ambiente para su revisión final.
- b. Si presiona la opción "Rechazar", la solicitud queda rechazada y la o el Encargado deberá ingresar nuevamente la solicitud.
- 8. El Ministerio del Medio Ambiente notificará mediante correo electrónico al nuevo Encargado de establecimiento.

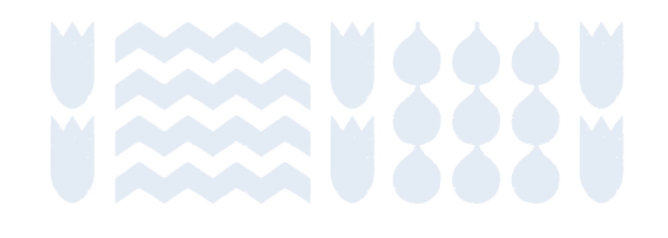

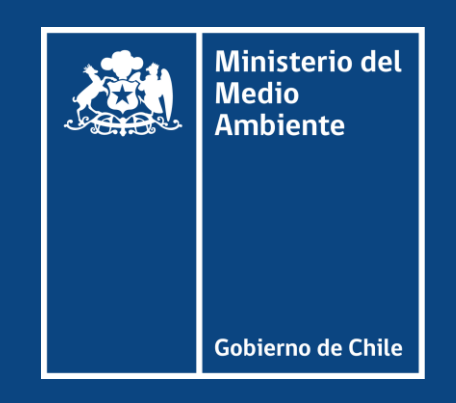